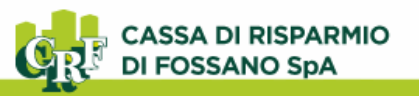

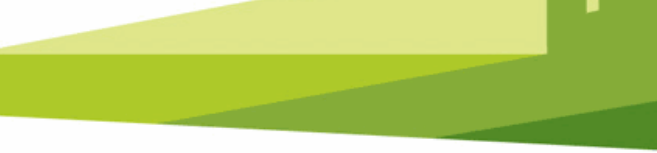

# **CRFOnline CBI PLUS – Corporate Banking**

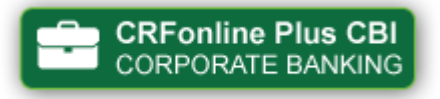

# Accesso al Core Banking

L'accesso al Core Banking avviene tramite sito <u>www.crfossano.it</u>, cliccando sul link "CRFOnline Plus CBI – Corporate Banking".

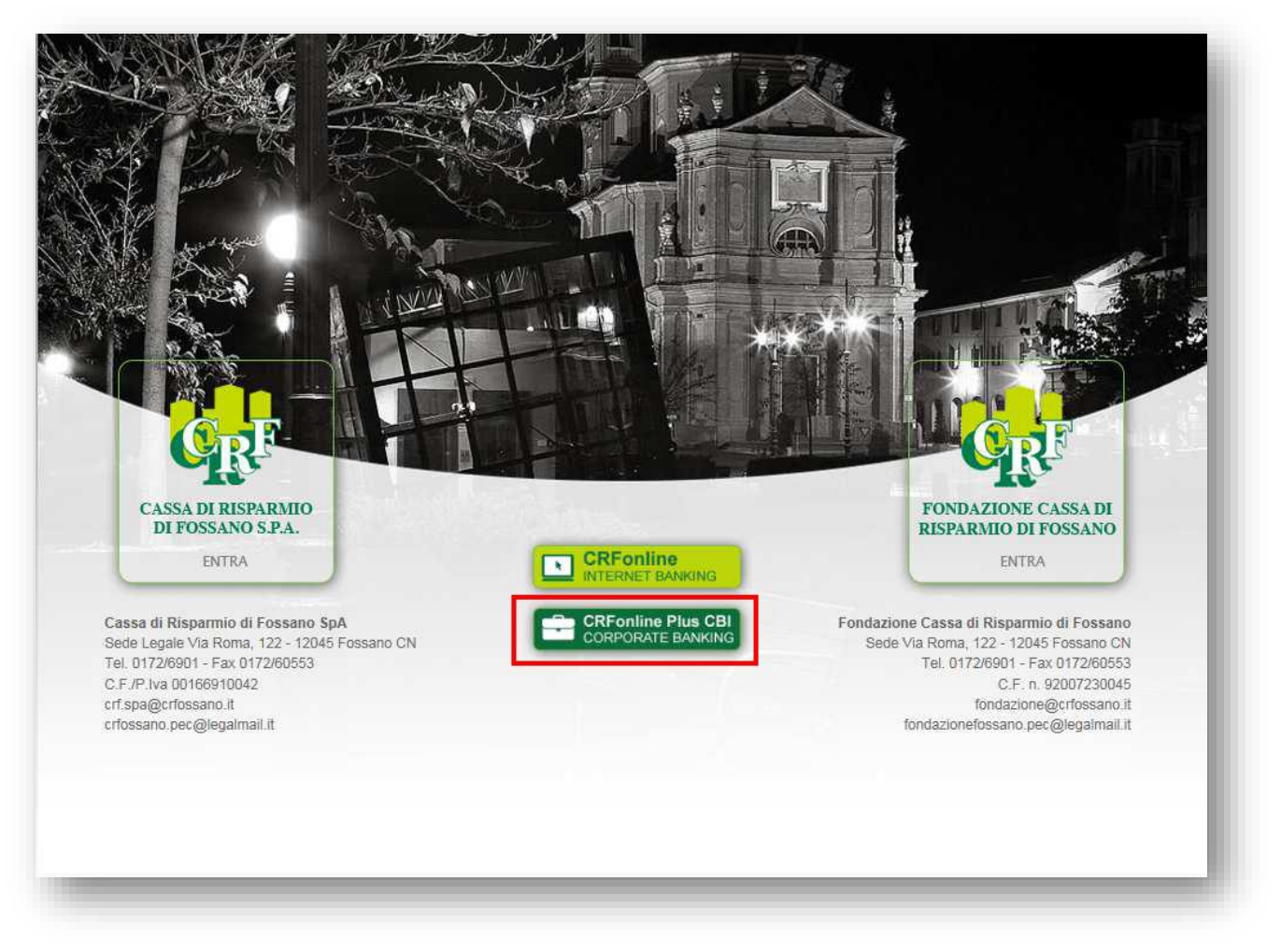

#### 1. Inserisci Codice utente e Password

Inserisci il Codice Azienda (codice Utente) indicato sulla "Scheda Cliente". (Se stai effettuando l'accesso per la prima volta, inserisci la password ricevuta tramite SMS al momento della sottoscrizione del contratto). Il secondo campo è riservato alle utenze secondarie.

### 2. Genera il Codice OTP Login

Accendi il dispositivo Digipass in tuo possesso tenendo premuto su "OK" e seleziona l'opzione "1 – OTP" per generare il Codice OTP Login.

### 3. Inserisci il Codice OTP Login

Copia il codice OTP nell'apposito campo e clicca su "Accedi".

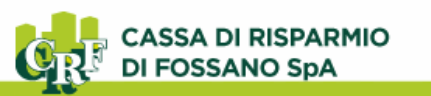

| CASSA DI RISPARMIO                                                                |            |                                                                                                    |                                                                                                    |
|-----------------------------------------------------------------------------------|------------|----------------------------------------------------------------------------------------------------|----------------------------------------------------------------------------------------------------|
| Codice Azienda 71404014 Password di accesso Accedi Scurezza   Browser   Help Desk | Codice OTP | Guide eff's cossee<br>Drawline & collex CPP per 4<br>< the bit cost CPP per 4<br>< the bit cost CPP per 4<br>< the bit cost CPP per 4<br>< the bit cost CPP per 4<br>< the bit cost CPP per 4<br>< the bit cost CPP per 4<br>< the bit cost CPP per 4<br>< th | Benvenuti<br>CR F0SSRN0                                                                                                    |
|                                                                                   | Accest     | 2 C                                                                                                    | 1) 2) 3)<br>4) 5) 6)<br>7) 8) 9)<br>8) 9)<br>8) 9) 8) 9) 9) 8) 9) 9) 8) 9) 8) 9) 7) 70 70 70 70 70 70 70 70 70 70 70 70 70 |

**4. Modifica password iniziale** *(solo se primo accesso o a seguito di reset password)* Al primo accesso è richiesto di modificare la password di accesso al servizio.

|                                                                    | Cuida a Wassessor                                                                                                    |
|--------------------------------------------------------------------|----------------------------------------------------------------------------------------------------|
| Password di accesso in uso                                         | Al primo accesso è necessario<br>cambiare la password iniziale.                                                                                                    |
| Nuova Password di accesso _<br>onferma nuova Password di accesso _ | Occorre quindi inserire la password<br>con cui si è fatto l'ultimo login, e la<br>nuova Password, che sostituirà<br>quella attualmente in uso e verrà<br>richiesta dal prosesimo login. |
|                                                                    | richiesta dai prossimo login.                                                                                                    |
|                                                                    |                                                                                                    |

Inserisci nel primo campo la password iniziale. Indicare nei due campi sottostanti una nuova password che soddisfi i seguenti criteri: deve essere lunga 8 caratteri, deve contenere almeno una lettera, un numero ed un carattere speciale (ad esempio !, \$, %, &). Vi invitiamo a porgere attenzione, durante la digitazione, ad eventuali lettere maiuscole o minuscole.

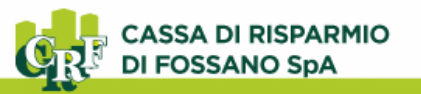

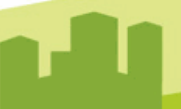

## Autorizzazione ed invio di distinte

#### 1. Codice operazione

Il codice operazione (in rosso) si genera a seguito della richiesta di invio della distinta. È composto dalla somma delle ultime 6 cifre degli IBAN della distinta e dall'importo totale senza decimali.

#### 2. Verifica la correttezza dell'operazione

Clicca sulla lente d'ingrandimento per verificare il dettaglio dell'operazione che stai autorizzando. Se il riepilogo è corretto puoi proseguire con l'autorizzazione.

In caso contrario astieniti dall'eseguire gli step successivi e contatta la tua Filiale: le discordanze rilevate potrebbero essere dovute ad un'intrusione illecita da parte di terzi.

#### 3. Genera il Codice OTP Firma

Accendi il dispositivo Digipass in tuo possesso tenendo premuto su "OK", seleziona l'opzione "3 – OTP Firma" ed utilizza il tastierino numerico per digitare il codice operazione. Conferma con "OK" per generare il Codice OTP Firma.

#### 4. Inserisci il Codice OTP Firma

Copia il codice OTP Firma nell'apposito campo e clicca su "Accedi".

| CANEA DI DIONATIO                                                                                                    | MENU V torested                                                                                                    | a material 😸 Conta | INTERDITION LICOLOGIC Manage                                                                                                  |                   |       |  |
|----------------------------------------------------------------------------------------------------|----------------------------------------------------------------------------------------------------|--------------------|----------------------------------------------------------------------------------------------------|-------------------|-------|--|
| CONTRACTOR                                                                                                    | Defection (deption 2                                                                                                    |                    | 9                                                                                                    |                   |       |  |
| Carlor in states                                                                                                    | Richiesta password disposi                                                                                                    | tiva               |                                                                                                    |                   |       |  |
| Decarda     Decarda     D | Verificare la corrispondenza del codice operazione (sotto in rosso) con la dispo<br>Se corretto, inserire il codice operazione sul dispositivo Token Digipass (opzior<br>visualizzare l'OTP.<br>Copiare il codice OTP nel campo seguente e confermare.<br>75410823<br>Password dispositiva<br>OTP (Signature) |                    | disposizione da validare.<br>opzione 3 "OTP Firma") e cliccare OK per<br>gole di calcolo del codice<br>CRF055<br>13(<br>4) 5) |                   |       |  |
| 0 4 ar                                                                                                    | 2                                                                                                    | Tipo Distinta      | N. Disposizioni<br>5                                                                                                    | Importo<br>23 EUR | 7 8 9 |  |
|                                                                                                    |                                                                                                    | Conferma           | Annulla                                                                                                    | 3                 |       |  |

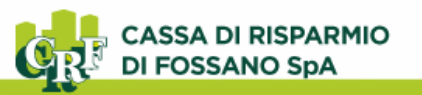

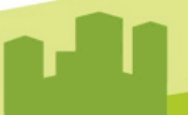

## Autorizzazione di operazioni Online

#### 1. Codice Operazione

Dopo aver completato l'inserimento dei dati dell'operazione Online (es. singolo bonifico Online), verifica la corrispondenza del codice operazione. Il codice operazione è composto delle ultime 6 cifre degli IBAN della distinta e dall'importo totale senza decimali\*. Se il codice operazione è coerente puoi proseguire con l'autorizzazione.

In caso contrario astieniti dall'eseguire gli step successivi e contatta la tua Filiale: le discordanze rilevate potrebbero essere dovute ad un'intrusione illecita da parte di terzi.

#### 2. Genera il codice OTP Firma

Accendi il dispositivo Digipass in tuo possesso tenendo premuto su "OK", seleziona l'opzione "3 – OTP Firma" ed utilizza il tastierino numerico per digitare il codice operazione. Conferma con "OK" per generare il Codice OTP Firma.

#### 3. Inserisci il Codice OTP Firma

Copia il codice OTP Firma nell'apposito campo e clicca su "Accedi".

| CASSA DI RISPARMIO<br>DI POSSANO SpA                                                                                                    | MENU V                                                                                                    | Azlenda: AVI72 • C.R.FOSSANO SPA                                      |   | Utente collegato:0517040571 Master<br>C.R.POSSANO SPA                                                                                                    | Ċ         |
|----------------------------------------------------------------------------------------------------|----------------------------------------------------------------------------------------------------|-----------------------------------------------------------------------|---|----------------------------------------------------------------------------------------------------|-----------|
| HOMEPAGE Bonifico Se                                                                                                    | pa Online 🗵 🐥                                                                                                    |                                                                       |   |                                                                                                    | -         |
|                                                                                                    |                                                                                                    |                                                                       |   |                                                                                                    | C2        |
| ei in: Pagementi > Bonifici > B<br>Elence bonitici<br>complectore<br>Nuovo Bonifico SEPA<br>CROBUNTE<br>Rapporto addebito<br>Aggiungi specificho ordinante                                                                            | oreiffico Sepa<br>effico Sepa<br>operazione berminata                                                                   | <b>b</b>                                                              |   |                                                                                                    | 0         |
| BENEFICIARIO                                                                                                    |                                                                                                    |                                                                       |   | Benvenuti                                                                                                    |           |
| Beneficiario                                                                                                    | CASSA DI RISPARMIO DI ROSSANO                                                                                           |                                                                       |   | CR F0SSBN0                                                                                                    |           |
| C/c accredito - IBAN                                                                                                    | TT23D0617046320000001501653                                                                                             |                                                                       |   | onreconne                                                                                                    |           |
| SWIFT Banca destinatasia                                                                                                    | CASEA DI RISPARMIO DI POSSANO SPA                                                                                       |                                                                       |   | $\sim$                                                                                                    |           |
|                                                                                                    | SEDE                                                                                                    |                                                                       |   | 1) 2/ 3/                                                                                                    | × /       |
| ABI-CAB                                                                                                    | 06170-46720                                                                                                    |                                                                       |   |                                                                                                    |           |
| DATE DEL PAGAMENTO                                                                                                    |                                                                                                    |                                                                       |   | 4 5 6                                                                                                    | -         |
| Importo                                                                                                    | 1.200,00 EUR                                                                                                    |                                                                       |   | 7 8 9                                                                                                    | OK)       |
| Descrizione                                                                                                    | Bonfico online                                                                                                    |                                                                       |   | 5 5 5                                                                                                    | 5         |
| Data esecuzione addebito<br>Mativozione Presente                                                                                                    | 06/08/2019<br>Ordinatio                                                                                                 |                                                                       |   |                                                                                                    |           |
| Rif.Operazione Ordinante                                                                                                    | Citimino                                                                                                    |                                                                       |   | O      O     O | a movemb  |
| CONDEZIONE                                                                                                    |                                                                                                    |                                                                       |   | ella ana                                                                                                    | inter lat |
| Commissioni addebito                                                                                                    | 0,00 EUR                                                                                                    |                                                                       |   |                                                                                                    |           |
| Data regolamento                                                                                                    | na frankran                                                                                                    |                                                                       |   |                                                                                                    |           |
| Velute addebits                                                                                                    | 06/06/2015                                                                                                    |                                                                       |   |                                                                                                    |           |
| DATLAUTORIZZAZIONE<br>Interitsi il codice operatione sul<br>casella in bazzo.<br>Interite il codice indicato, compo<br>Interite il codice indicato, compo<br>Interite il codice indicato, compo<br>Interite il codice indicato, compo | tolen Bigipass in vostro possesso (opsione "3 - 017 Fin<br>ato delle ultare 6 ofne dell'Iban destinatario e dell'import | ra"), poi (porta 1079 generato rella<br>to senze decimeli \$938533200 | 1 |                                                                                                    |           |
| I campi contrassignati de ª sono o<br>Autoritza Annuña                                                                                                    | ebbigatori                                                                                                    |                                                                       |   |                                                                                                    |           |

\*Per le operazioni Online diverse dal bonifico, il codice operazione è composto dalle ultime 6 cifre del bollettino, della carta o del numero di cellulare in ricarica e dall'importo dell'operazione senza decimali.